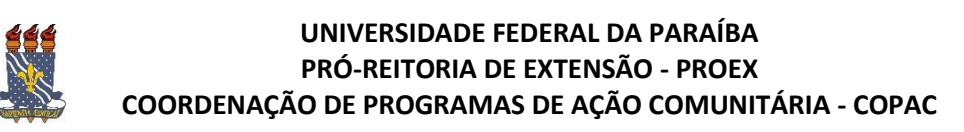

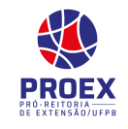

# 

→Esta funcionalidade permite ao usuário visualizar uma lista com os *questionários de inscrição* em ações de extensão cadastrados. Será possível cadastrar outros questionários, além de alterar, visualizar, removerquestionários e perguntas.

Para isso, acesse o SIGAA  $\rightarrow$  Portal do Docente  $\rightarrow$  Extensão  $\rightarrow$  Ações de Extensão  $\rightarrow$ Inscrições  $\rightarrow$  Questionários para Inscrições.

A seguinte tela será gerada:

| 🕜 Cadastrar novo questionário 📿: Visualizar 🤯: Alte | rar 🥣 : Inativar |  |
|-----------------------------------------------------|------------------|--|
| LISTA DE QUESTIONÁRIOS                              |                  |  |
| Título do Questionário                              | Perguntas        |  |

As operações envolvendo a tela acima serão dispostas em tópicos para facilitar a compreensão.

## ➔ Cadastrar Novo Questionário

Para cadastrar um novo questionário de ação de extensão, o usuário deverá clicar no ícone Cadastrar novo questionário, a seguinte tela será gerada:

|                                    | DADOS GERAIS                                      |
|------------------------------------|---------------------------------------------------|
| Tipo de Questionário:<br>Título: * | Questionário Complementar para Inscrição em Ações |
|                                    | Cancelar Avançar >>                               |
|                                    | * Campos de preenchimento obrigatório.            |

Caso desista de realizar a operação, clique em *Cancelar* e confirme a desistência na janela que será gerada posteriormente. Esta função será válida sempre que a opção estiver presente.

Na tela acima, o usuário deverá informar o *Título* do questionário, após isso, clique em *Avançar* para dar continuidade ao cadastro. A seguinte tela será gerada:

| Extensão > Ques         | tionário > Adicionar Pergunta                      |
|-------------------------|----------------------------------------------------|
|                         | Adicionar Pergunta                                 |
| Tipo de pergunta: 🔹     | SELECIONE T                                        |
| Pergunta: ★             |                                                    |
| Pergunta Obrigatória? 🔲 |                                                    |
|                         | Adicionar Pergunta Resumo do Questionário Cancelar |
|                         | * Campos de preenchimento obrigatório.             |

Na tela acima, o usuário poderá preencher os seguintes campos:

- Tipo de pergunta: Selecione o tipo de pergunta entre as opções fornecidas pelo sistema.
  - As opções disponíveis são:

-- SELECIONE --ÚNICA ESCOLHA ÚNICA ESCOLHA COM PESO NA ALTERNATIVA MÚLTIPLA ESCOLHA MÚLTIPLA ESCOLHA COM PESO NAS ALTERNATIVAS DISSERTATIVA NUMÉRICA VERDADEIRO OU FALSO ARQUIVO

- *Pergunta*: Informe a pergunta que terá de serrespondida no questionário;
- Pergunta Obrigatória?: Ative este campo caso a pergunta seja obrigatória;
- Quantidade Máxima de Caracteres: Informe a quantidade máxima de caracteres que a resposta à pergunta deve conter, quando solicitada essa informação.

Após informar os dados desejados, o usuário deverá clicar em *Adicionar Pergunta* para cadastrá-la junto ao questionário. A seguinte mensagem de sucesso será gerada:

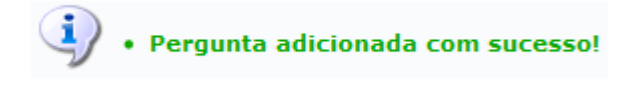

Repita o procedimento de A*dicionar Pergunta* para adicionar as demais perguntas que serão respondidas no questionário, repetindo a operação conforme procedimento citado acima.

Clique em **Resumo do Questionário** para visualizar o resumo das perguntas cadastradas, a seguinte tela será gerada:

| Tipo de Questionário: Ques<br>Título: Ciclo | tionário Complementar para Inscrição em Ações<br>de Encontros de Extensão |              |
|---------------------------------------------|---------------------------------------------------------------------------|--------------|
|                                             | Questionário                                                              |              |
| 1. Teste 1                                  |                                                                           | 1 🗣 🦻<br>T   |
| a) Sim                                      |                                                                           |              |
| ) Talvez                                    |                                                                           |              |
| 2. Teste 2                                  |                                                                           |              |
| Resposta Dissertativa                       |                                                                           | 0            |
| 3. Teste 3                                  |                                                                           | <b>1 4 4</b> |
| Resposta Numérica                           |                                                                           | ভ            |
|                                             | Confirmar Alteração     << Editar Dados Gerais                            |              |

Clique em *Editar Dados Gerais* para retornar à tela *Dados Gerais,* ou seja, ao título do questionário.

Clique no ícone **Nova Pergunta** para retornar à tela *Adicionar Pergunta*.

Caso haja mais de uma pergunta cadastrada, utilize os ícones <sup>11</sup> para mover uma pergunta para baixo ou para cima em relação as demais.

Caso deseje alterar os dados da pergunta, o usuário deverá clicar no ícone  $\stackrel{1}{\bigtriangledown}$ , a seguinte tela será gerada:

| Tipo de pergunta: * DISSERTATIVA  Pergunta: * Qual o seu objetivo ao ingressar no projeto? |
|--------------------------------------------------------------------------------------------|
| Pergunta: * Qual o seu objetivo ao ingressar no projeto?                                   |
|                                                                                            |
|                                                                                            |
|                                                                                            |
| Rerounta Obrigatória?                                                                      |
| Quantidade Máxima de Caracteres: * 200                                                     |
|                                                                                            |

Na tela acima, o usuário poderá alterar os mesmos campos utilizados para *Adicionar Pergunta*, já explicados anteriormente. Após realizar as alterações desejadas, clique em *Alterar Pergunta*para submeter as modificações, a seguinte mensagem de sucesso será gerada:

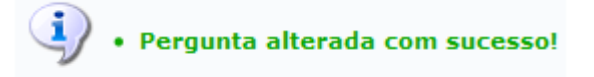

Retornando para a tela onde se visualiza o *Resumo do Questionário*, o usuário deverá clicar no ícone a para remover a pergunta do questionário. A seguinte caixa de diálogo será gerada:

| Confin | ma a remoção de | sta informação? |
|--------|-----------------|-----------------|
|        | ОК              | Cancelar        |

Clique em **OK** para confirmar a remoção, a pergunta será retirada automaticamente do questionário.

Para confirmar o cadastro do questionário, o usuário deverá clicar em *Cadastrar Questionário*, a seguinte mensagem de sucesso será gerada:

|                                | • Questionário cadastrado com sucesso!                               |           |
|--------------------------------|----------------------------------------------------------------------|-----------|
|                                |                                                                      |           |
|                                | 📀 Cadastrar novo questionário 📿 : Visualizar 🥪: Alterar 🧃 : Inativar |           |
|                                | LISTA DE QUESTIONÁRIOS                                               |           |
| Título do Questionário         |                                                                      | Perguntas |
| Ciclo de Encontros de Extensão |                                                                      | 3 🔍 🤯 🧃   |

#### Visualizar

Após finalizar o cadastro do questionário, o usuário visualizará uma mensagem de sucesso e logo abaixo a *Lista de Questionários*. Caso deseje visualizar os detalhes do questionário, o usuário deverá clicar no ícone <sup>Q</sup>. A seguinte tela será gerada:

| DADOS GERAIS                                                                                                    |
|----------------------------------------------------------------------------------------------------|
| Tipo de Questionário: Questionário Complementar para Inscrição em Ações                                                             |
| Título: Ciclo de Encontros de Extensão                                                                                              |
| Darguntas do Quastionário                                                                                                    |
| r olgunas ao caosionano                                                                                                    |
| 1. Teste 1                                                                                                    |
| 🗐 a) Sim                                                                                                    |
|                                                                                                    |
| 📄 b) Não                                                                                                    |
|                                                                                                    |
| C) falvez                                                                                                    |
|                                                                                                    |
| 2. Teste 2                                                                                                    |
| Resposta Dissertativa                                                                                                    |
|                                                                                                    |
| 3. Teste 3  Respeta Numérica                                                                                                    |
|                                                                                                    |
|                                                                                                    |
| voitar<br>STI SIGAA - 20180711151712-master   STI - Superintendência de Tecnologia da Informação   Copyright © 2006-2018 - UFPB 🎽 🎽 |

Clique em *Voltar* para retornar à tela anterior.

# ➔ Alterar Questionário

Retornando para a tela inicial do módulo, o usuário poderá alterar os dados do questionário clicando no ícone ??. As alterações contemplam a *inclusão de Nova Pergunta, Mover pergunta para cima ou para baixo, Alterar Pergunta, Remover Pergunta*, bem como a tela gerada ao se clicar em Edita Dados Gerais, já foram explicadas anteriormente neste manual, no *tópico Cadastrar Novo Questionário*.

Após realizar as alterações desejadas, o usuário deverá clicar em **Confirmar Alteração**, a seguinte mensagem de sucesso será visualizada:

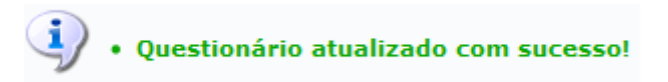

## ➔ Remover Questionário

Caso deseje remover um questionário o usuário deverá clicar no ícone <sup>SU</sup>. Para confirmar a exclusão do questionário, o usuário deverá clicar em *Inativar Questionário*, a seguinte caixa de diálogo será gerada:

Tem certeza que deseja remover este questionário?

|  | Canaalar |  |
|--|----------|--|
|  | Cancelar |  |

Clique em **OK** para confirmar a exclusão, a seguinte mensagem de sucesso será gerada:

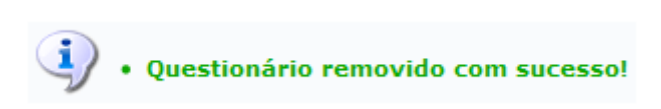

→Caso ainda tenha dúvida, entrar em contato com a COPAC: <u>secretariacopac@hotmail.com</u> (83)3216-7071